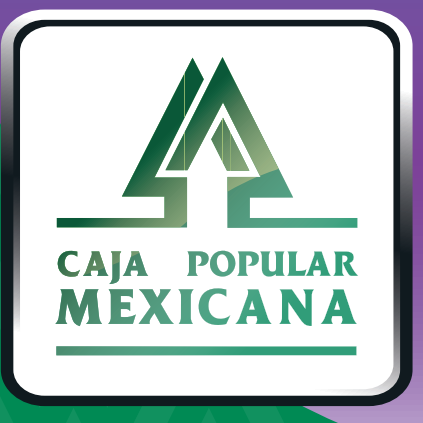

# Guía de Envío y respuesta de mensajes del servicio

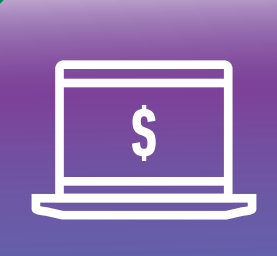

CPM En línea

#### ¡Envía y responde mensajes del servicio!

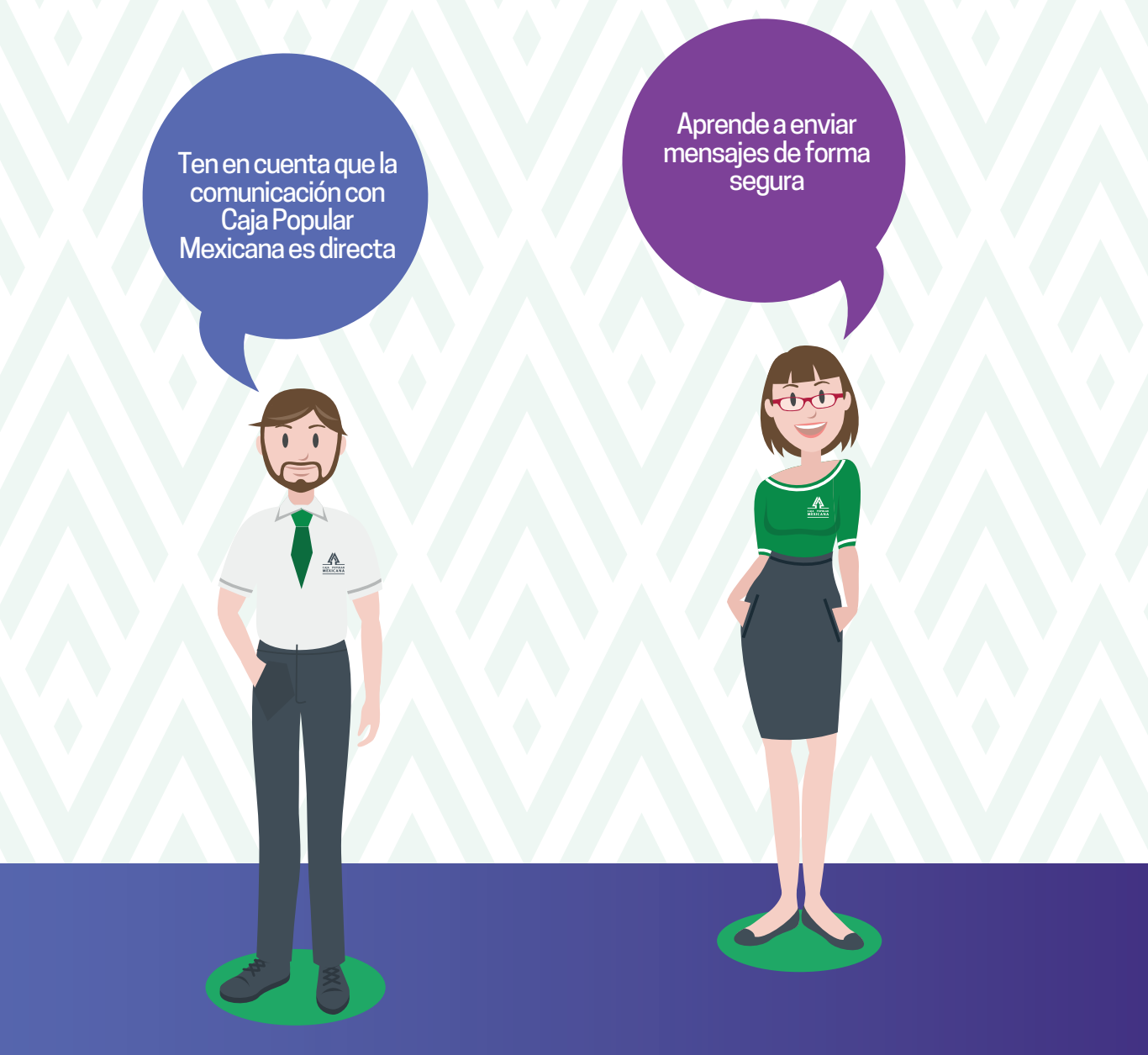

Conoce las nuevas plataformas y disfruta de ¡más tiempo en tus manos!

# Enviar mensajes seguros

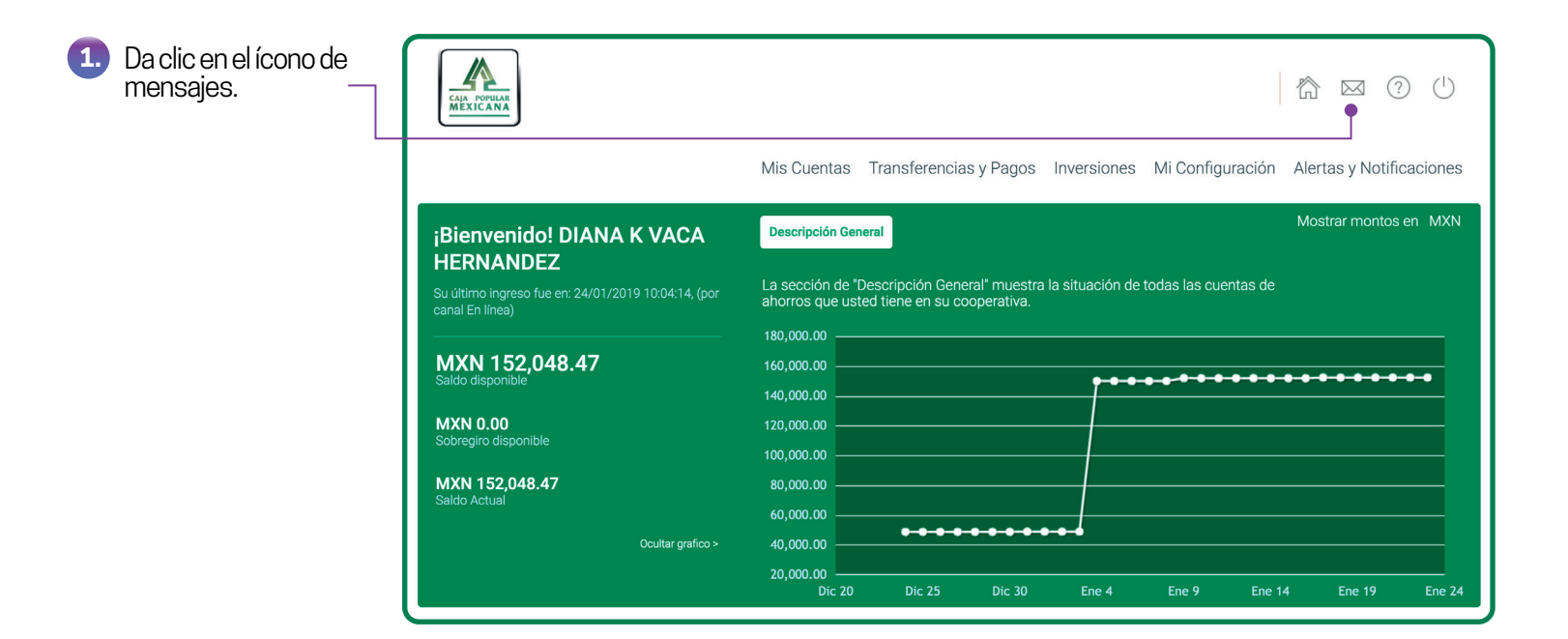

Da clic en **+ Nuevo** Mensaje.

2.

- Bandeja de entrada + Nuevo Mensaje Q Mostrar Filtros

# Enviar mensajes seguros

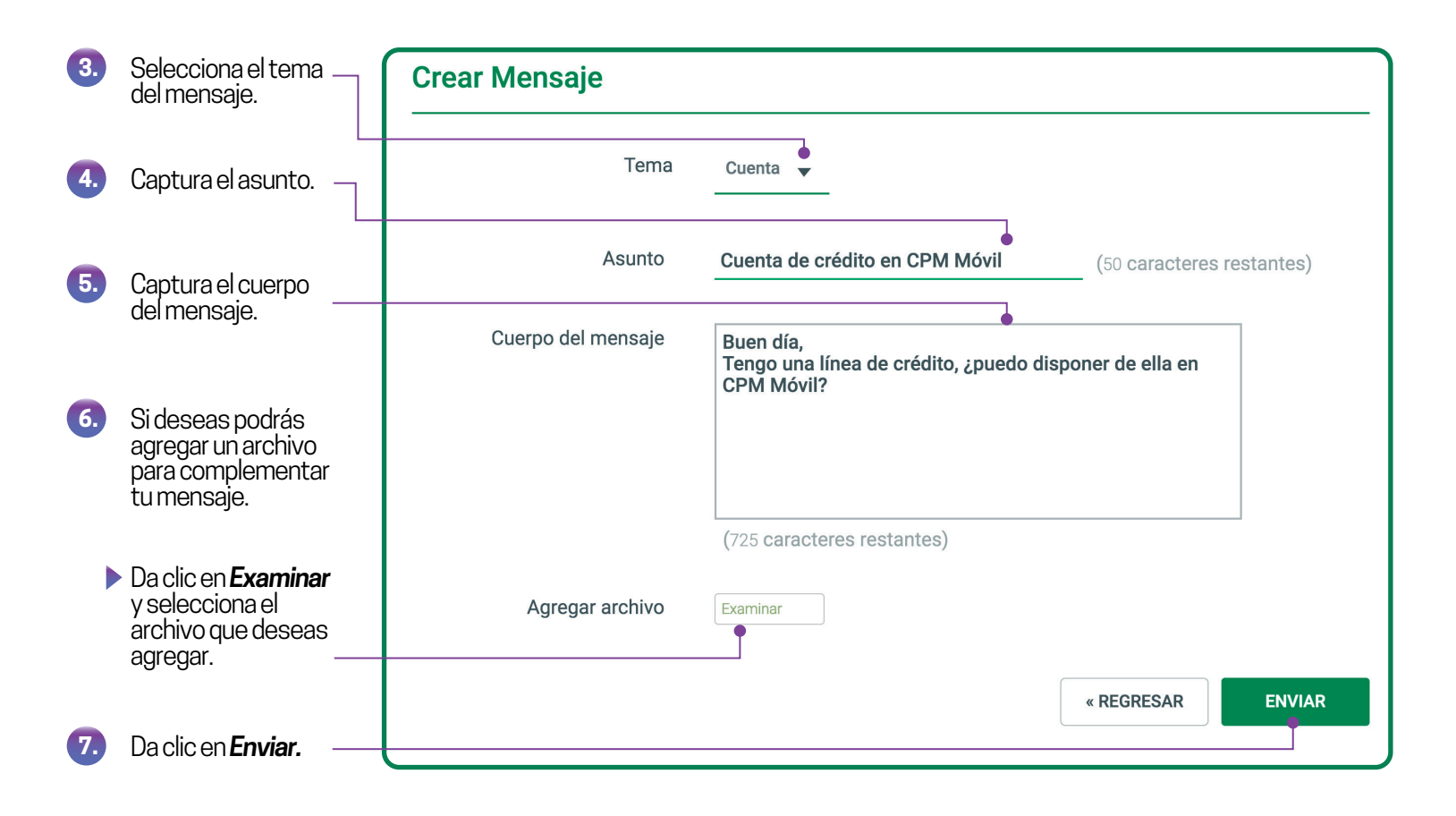

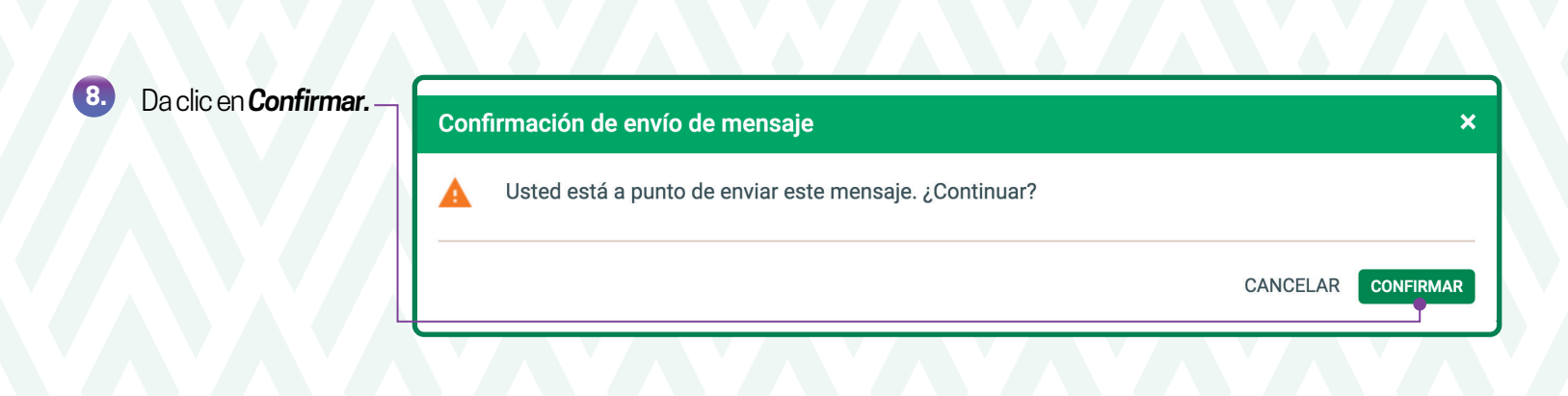

# Responder mensajes seguros

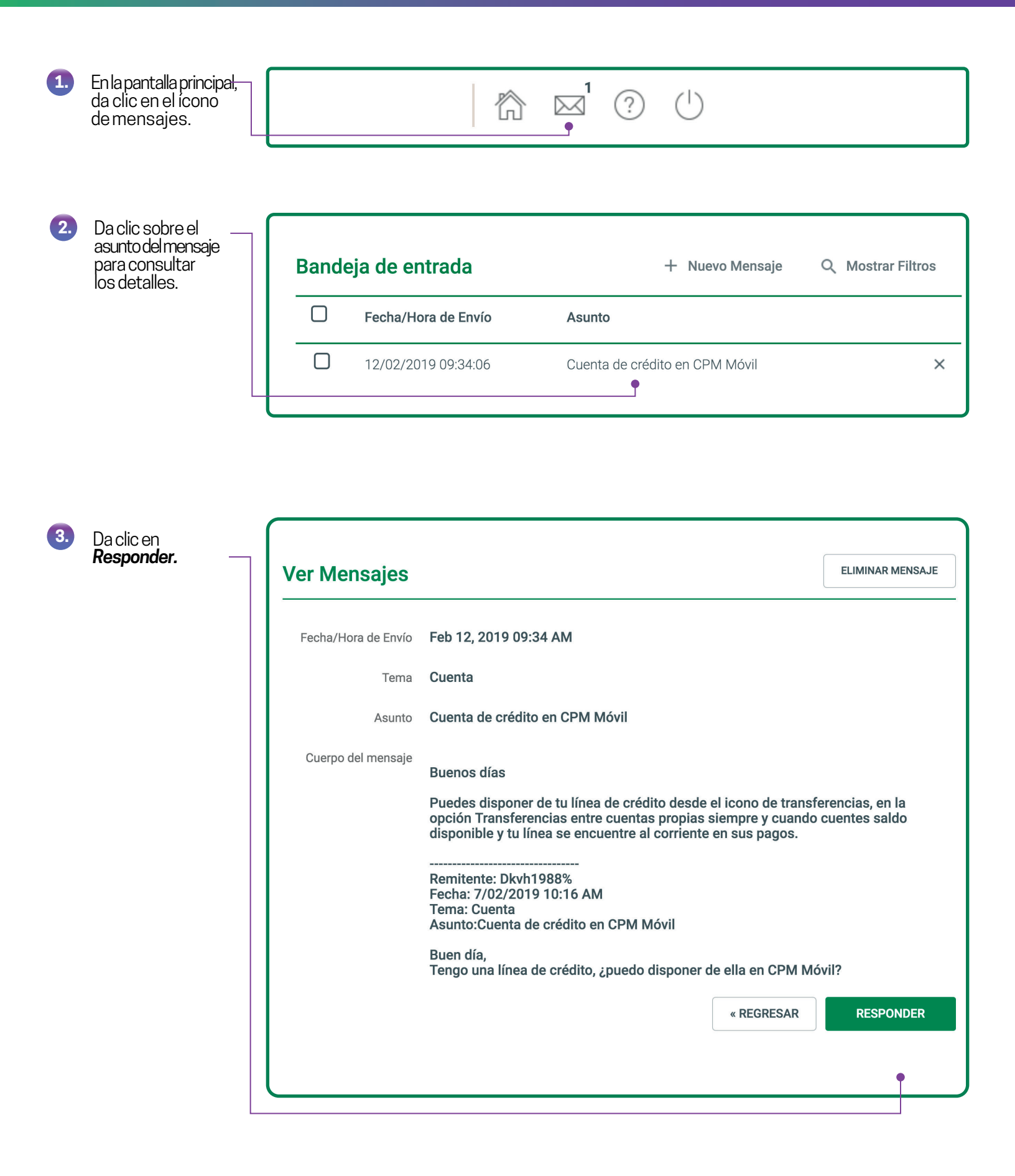

## Responder mensajes seguros

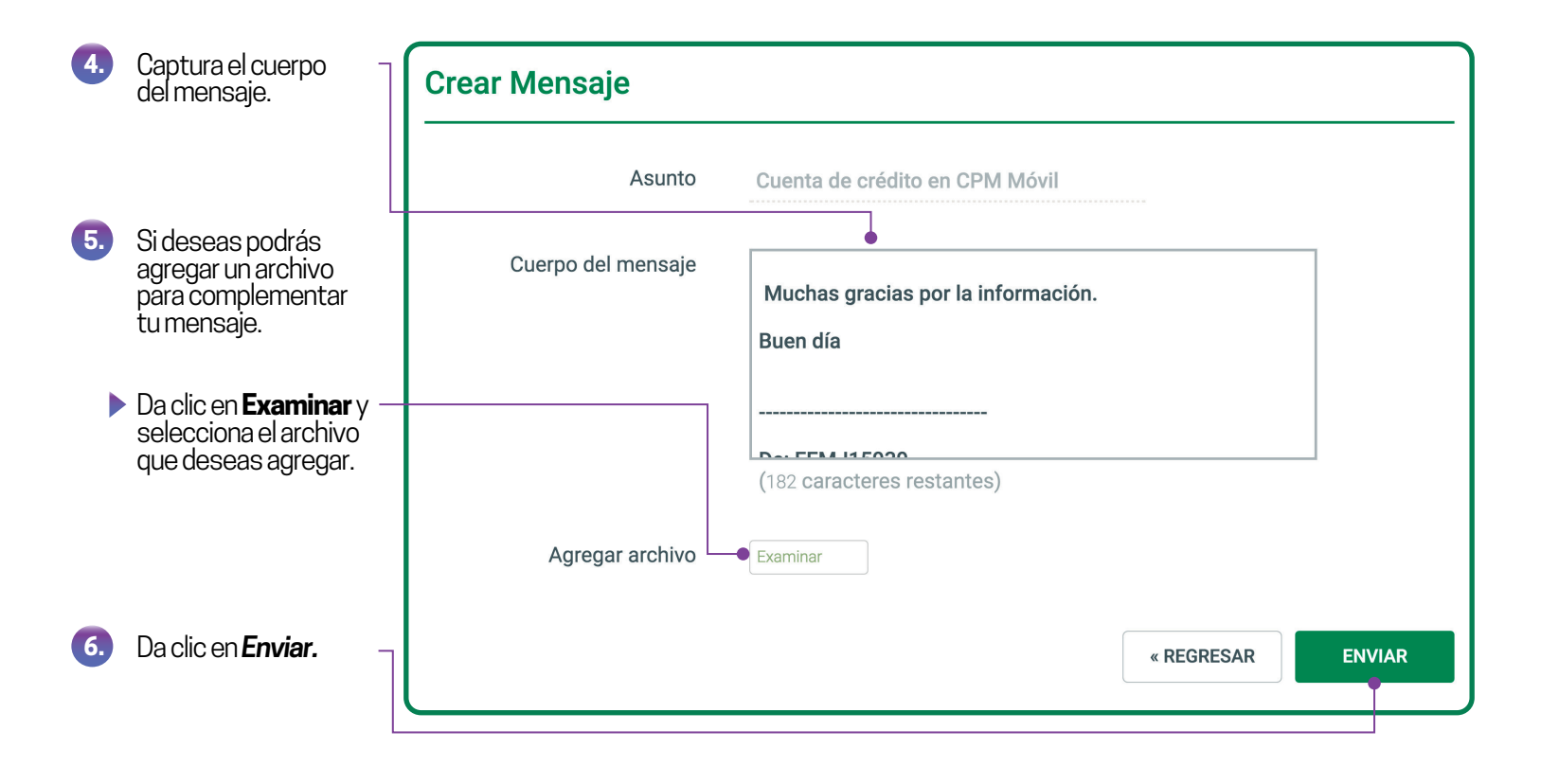

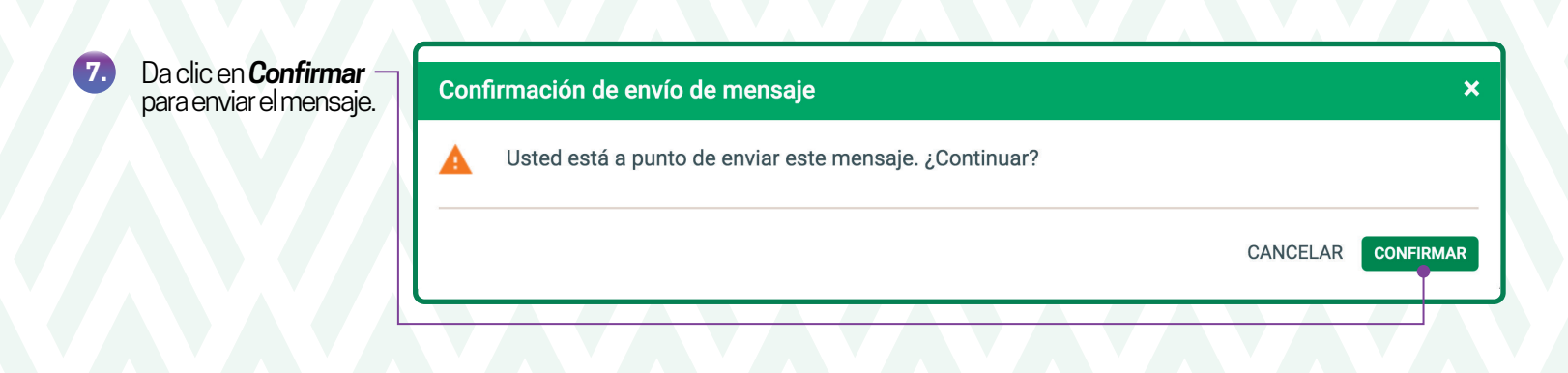

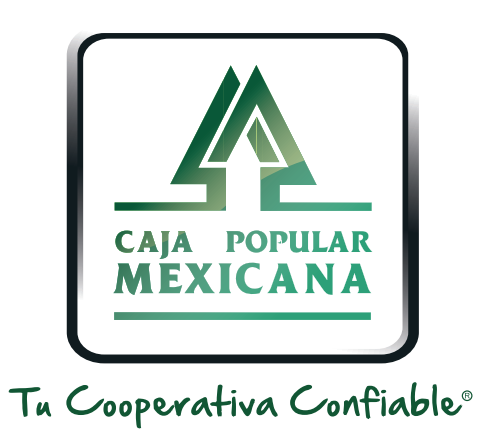

#### Lada sin costo 800 7100 800 www.cpm.coop f y >

Consulta términos y condiciones de las plataformas en https://www.cpm.coop/serviciosdigitales/